# emSzmal 3: Automatyczne księgowanie płatności za faktury w serwisie wFirma.pl (plugin dostępny wraz z dodatkiem Biznes)

### Zastosowanie

Rozszerzenie to przeznaczone jest dla użytkowników księgowości internetowej wFirma.pl. Pozwala ono zautomatyzować proces wprowadzania informacji o płatnościach za faktury, na podstawie operacji bankowych pobranych bezpośrednio z serwisu bankowości internetowej Twojego banku.

### Jak to działa?

Zasada działania pluginu jest prosta.

Informacje o płatnościach otrzymywanych na wybrane konto bankowe trafiają do pluginu. Tam na podstawie kwoty operacji oraz opisu przelewu program dokonuje automatycznego dopasowania nowych płatności do nieopłaconych przychodów/ wydatków wystawionych w serwisie wFirma.pl.

Dopasowane faktury zyskują status "opłaconych".

### Zasada działania krok po kroku

1. Automatyczny (lub ręczny) import informacji o nowych płatnościach z wybranych kont bankowych (standardowa czynność programu emSzmal 3).

a) Import automatyczny z bankowości internetowej

Zaczekaj na samoczynne uruchomienie monitora rachunków lub przyśpiesz jego wywołanie klikając na przycisk "Aktualizuj saldo na rachunku" w oknie "Moje rachunku".

Pamiętaj o znaczeniu opcji "Monitoruj wybrany rachunek bankowy" oraz "Automatycznie pobieraj historię operacji" w ustawieniach rachunku.

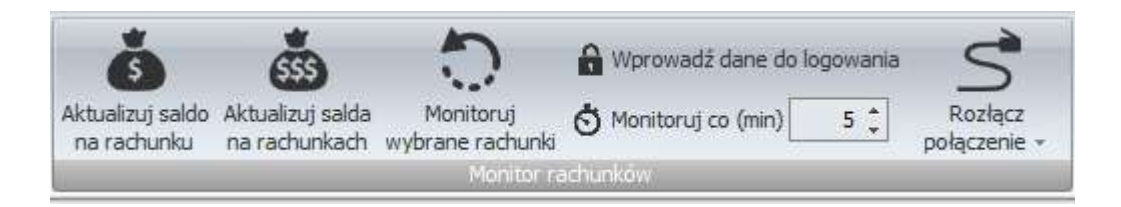

### b) Import ręczny z bankowości internetowej

Wywołaj okno importu operacji za pomocą opcji menu "Pobierz operacje z... "/ "serwisu transakcyjnego". Zaczekaj na pobranie nowych operacji.

Pamiętaj o zaznaczeniu opcji "Generuj notyfikacje dla pluginów" w prawym dolnym rogu okna przed rozpoczęciem operacji importu.

c) Import ręczny z pliku CSV/XML/MT940

Przejdź na zakładkę "Operacje na rachunkach", a następnie zaczytaj wyciąg bankowy z pliku, wybierając opcję "Importuj operacje z… "/" z pliku CSV/XML/MT940". Również w tym przypadku pamiętaj o zaznaczeniu opcji "Generuj notyfikacje dla pluginów" w prawym dolnym rogu okna przed rozpoczęciem operacji importu.

d) Import ręczny na podstawie historii operacji

Odfiltruj i zaznacz wszystkie interesujące Cię operacje w oknie "Operacje na rachunkach", a następnie wyślij je do pluginu za pomocą polecenia "Przekaż wybrane operacje do pluginu...".

Możesz użyj tej opcji do przetestowania działania pluginu na fikcyjnym rachunku.

2. Pobranie przez plugin informacji o nieopłaconych fakturach sprzedaży i fakturach kosztowych z serwisu księgowości internetowej wFirma.pl.

| Fakt | ury z n  | ieuregulowaną pła | atnością          |              |           |           | х       |
|------|----------|-------------------|-------------------|--------------|-----------|-----------|---------|
| RC   | izlicz – | 🗎 Drukuj 🖂 W      | yślij – 🛗 Generuj | j dokument + |           | ĥ         | 8 9     |
|      |          | Q                 |                   |              |           |           | $Q_0^0$ |
| 13   | Lp.      | Nr dokumentu      | Kontrahent        | Termin płatn | Zapłacono | Pozostało | Dni     |
|      | 1        | FV 1/2015         | Jan Kowalski      | 2015-07-10   | 0,00      | 123,00    |         |
|      |          |                   |                   |              | 0,00      | 123,00    |         |

3. Zarejestrowanie nowych rozliczeń dla faktur, dla których odnaleziono pasujące płatności.

| index of of official and official and offici | aktury FV 2/20 | 21          |            |                   |            |             |
|----------------------------------------------------------------------------------------------------|----------------|-------------|------------|-------------------|------------|-------------|
| 🕜 Modyfikuj 👻 🤤 Us                                                                                                    | uri 🜔 Powiel   | 🛛 Koryguj 🚽 | Rozlicz    | 🔒 Drukuj          | 🖪 Wyślij 🗸 | 🔓 Generuj 🚽 |
| Podstawowe informacje                                                                                                    | Ewidencje      | Płatności   | Podgląd wy | /druku            | Dokumenty  |             |
| 🖸 Dodaj 🛛 Modyfi                                                                                                    | kuj 👻          |             |            |                   |            |             |
|                                                                                                    |                |             |            |                   |            |             |
| ta Metoda                                                                                                    | płatności      | Kwot        | a          | Data              |            |             |
| Metoda przelew                                                                                                    | płatności      | Kwot        | a<br>90,00 | Data<br>2021-12-2 | 2          |             |

4. Dodanie notatki do zarejestrowanej płatności w serwisie wFirma.pl z podstawowymi informacjami odnośnie przelewu (opcjonalnie).

#### Notatki

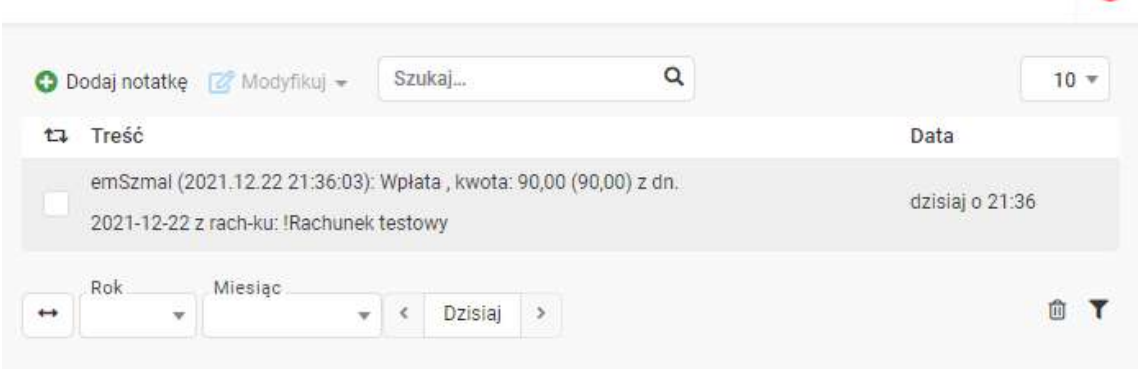

5. Przypisanie zdefiniowanego opisu oraz statusu operacji w programie emSzmal 3 do płatności, którą udało się skojarzyć z wystawionym dokumentem księgowym.

| Data<br>operacji | Kolejn v<br>w dade | Kinota | Saido po<br>operacji | Opis operacji        | Grupa operacji           | Notaðia                                                               |
|------------------|--------------------|--------|----------------------|----------------------|--------------------------|-----------------------------------------------------------------------|
| 🗟 Data księ      | gowania 2015       | -07-07 |                      |                      |                          |                                                                       |
| 2015-07-0        | 2                  | 123,00 | 0,00                 | fv 1/2015 od kowalde | Zakongowano w wifirma pl | 9255544 2015-07-03 00:00:00 PV 1/2015<br>127,00 Jan Kowalski Kowalski |

6. Wysłanie wiadomości e-mail do kontrahenta z informacją o zarejestrowaniu jego płatności (opcjonalnie).

| To: | support@emszmal.pl                                                                       |
|-----|------------------------------------------------------------------------------------------|
| Tw  | voja wpłata została zaksięgowana na koncie Sprzedawcy.                                   |
| Wp  | płata za: invoice-normal (FV 2/2021)                                                     |
| Szo | czegóły wpłaty: Jan Testowy Płatność za FV2/2021 (wFirma.pl)                             |
| Wi  | iadomość generowana przez program <u>emSzmal 3</u> - automatyczne księgowanie przelewów. |
| Nie | e odpowiadaj na tę wiadomość. Kontakuj się bezpośrednio ze Sprzedawcą.                   |

#### Konfiguracja pluginu

Uwaga: Do dalszej konfiguracji pluginu należy przystąpić dopiero po pobraniu archiwalnych operacji bankowych z właściwego rachunku bankowego.

Na starcie, możesz przetestować działanie pluginu na fikcyjnym rachunku (niepowiązanym z żadnym bankiem). Każda ręcznie dodana transakcja będzie również trafiała do pluginu. Pamiętaj tylko o spreparowaniu właściwego opisu i kwoty operacji oraz zaznaczeniu opcji "Generuj notyfikację dla pluginów".

- 1. Uruchom aplikację emSzmal 3.
- 2. Zaznacz rachunek, dla którego chcesz uruchomić automatyczne księgowanie płatności w serwisie wFirma.pl.

Θ

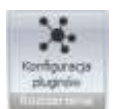

- 3. Naciśnij przycisk <Konfiguracja pluginów> widoczny w głównym menu aplikacji, na zakładce "Moje rachunki".
- 4. Wybierz pozycję "Rozliczanie faktur w wFirma.pl" z listy dostępnych rozszerzeń.

| 📩 Rozszerzenia i integracje 🛛 🗙 🗙                                                                                                    |
|----------------------------------------------------------------------------------------------------|
| Roziszerie faktur w Situra Final pl     Roziszerie faktur w Situra Pl     Roziszerie faktur w Firma.pl     Roziszerie faktur w Firma.pl     Roziszerie faktur w Firma.pl     Roziszerie faktur w Firma.pl     Roziszerie faktur w Firma.pl     Roziszerie faktur w Firma.pl     Roziszerie faktur w Firma.pl     Roziszerie faktur w Firma.pl     Roziszerie faktur w Firma.pl     Roziszerie faktur w Firma.pl     Roziszerie faktur w Firma.pl     Roziszerie faktur w Firma.pl     Roziszerie faktur w Firma.pl     Roziszerie faktur w Firma.pl     Roziszerie faktur w WFirma.pl     Roziszerie faktur w WFirma.pl     Roziszerie faktur w WFirma.pl     Roziszerie faktur w WFirma.pl     Roziszerie faktur w WFirma.pl     Roziszerie faktur w WFirma.pl     Roziszerie zamówień w Aplo     Roziszerie zamówień w Aplo     Roziszerie zamówień w Step (ClickShop)     Roziszerie zamówień w Step (ClickShop)     Roziszerie zamówień w Firma.pl     Roziszerie zamówień w Firma.pl     Roziszerie zamówień w Firma.pl     Roziszerie zamówień w Step (ClickShop)     Roziszerie zamówień w Firma.pl     Roziszerie zam |
| ОК                                                                                                    |

5. Naciśnij przycisk >>, aby aktywować plugin "Rozliczanie faktur w wFirma.pl" i wyświetlić okno konfiguracji tego dodatku.

| 👵 Rozliczanie faktur w wFirma.pl - wersja 2.8 |                      |                                |    |  |  |  |
|-----------------------------------------------|----------------------|--------------------------------|----|--|--|--|
| Ustawienia API                                | Ustawienia rozliczeń | ldentyfikacja płatności        |    |  |  |  |
| Ustawienia AP                                 |                      |                                |    |  |  |  |
| Adres API                                     | https://api2.wfin    | ma.pl/?company_id=618626       |    |  |  |  |
| Uwierzytelniani<br>Access key                 | e<br>20dcd3daa7118   | leb 153237427973ff231          |    |  |  |  |
| Secret key                                    | •••••                |                                |    |  |  |  |
| Testuj połąc                                  | zenie                |                                |    |  |  |  |
|                                               |                      | Loguj informacje diagnostyczne | ОК |  |  |  |

6. Dokonaj szczegółowej konfiguracji rozszerzenia wg. opisu poniżej.

**Uwaga**: poszczególne kroki należy powtórzyć dla każdego z rachunków, na których chcemy uruchomić automatyczne księgowanie płatności.

## Konfiguracja połączenia z API wFirma.pl

 Uzpełnij adres API serwisu wFirma.pl o paramter "?company\_id=xxx", gdzie xxx to ID twojej firmy z panelu ustawień, np. "?company\_id=374892".

| 🗒 Moja firma (ID: 374 | 392)             | Dodaj Firmę | Edytuj | Usuri |
|-----------------------|------------------|-------------|--------|-------|
| Pełna nazwa:          |                  |             |        | 1     |
| Adres:                |                  |             |        |       |
| NIP:                  |                  |             |        |       |
| Weryfikacja:          | niezweryfikowana |             |        |       |

2. Pola <Access Key> i <Secret Key> wypełnij kluczami wygenerowanymi po stronie systemu wFirma w zakładce Ustawienia >> Bezpieczeństwo >> Aplikacje >> Klucze API.

| Bezpieczeń | stwo - Aplikacje      |               |                        |            |
|------------|-----------------------|---------------|------------------------|------------|
| Aplikacje  | Aplikacje OAuth 2.0 🔒 | Klucze API    | Wyświetlanie logów API |            |
| O Dodaj    | 📝 Modyfikuj 🤤 Usuń    |               |                        |            |
| t⊒ Naz     | wa aplikacji          | Access key    |                        | Secret key |
| emS        | zmal3                 | 20dcd3daa7118 | 8eb153237427973ff231   | ******     |

3. Wykonaj test poprawności konfiguracji klikając na przycisk "Testuj połączenie".

### Inne ustawienia

Od poniższych ustawień zależy skuteczność księgowania płatności za faktury.

| 👵 Rozliczanie faktur w wFirma.pl - wersja 2.8                                                                                                    | ×  |
|----------------------------------------------------------------------------------------------------|----|
| Ustawienia API Ustawienia rozliczeń Identyfikacja płatności                                                                                                  |    |
| Rozliczaj faktury z ostatnich (dni) 60 🗸                                                                                                    |    |
| Tolerancja nadpłaty 0.00 🚖 Tolerancja niedopłaty 0.00 🖨                                                                                                    |    |
| Rozlicz na kwotę z pasującej faktury (zamiast na kwotę otrzymanej płatności)                                                                                 |    |
| Dozwolone prefiksy faktur (opcjonalnie):                                                                                                    |    |
| Utwórz opcjonalną notatkę do płatności dla opłaconej faktury wg formatu:                                                                                     | -  |
| emSzmal (%DateTime%): Wpłata %TransactionRefNumber%, kwota:<br>%TransactionAmount% (%OrderValue%) z dn. %TransactionBookingDate% z rach-ku:<br>%AccountName% |    |
| Przypisz w programie emSzmal podaną grupę dla rozliczonych operacji:                                                                                         | -  |
| Przypisz w programie emSzmal podany status dla rozliczonych operacji:                                                                                        |    |
| Rozliczono w wFirma.pl                                                                                                    | ]  |
| Przypisz w programie em Szmal notatkę dla rozliczonych operacji wg formatu:                                                                                  |    |
| IdFaktury DataFaktury NumerFaktury KwotaFaktury IdKlienta NazwaKlienta                                                                                       |    |
| 🗌 Wyślij e-mail informujący klienta o zarejestrowaniu wpłaty                                                                                                 |    |
| 🗌 Loguj informacje diagnostyczne                                                                                                    | ОК |

**Uwaga**: Jeśli użytkownik wypełni pole "dozwolone prefiksy faktur" symbolami dokumentów, które mają być przetwarzane przez integrację, np. "FS,PA", wówczas plugin będzie akceptował numery faktur bez wymienionych symboli w tytułach przelewów.

### Identyfikacja płatności

| 👵 Rozliczanie faktur w wFirma.pl - wersja 1.9                 | × |
|---------------------------------------------------------------|---|
| Ustawienia API Ustawienia księgowania Identyfikacja płatności |   |
| 🗹 Identyfikuj po nazwie kontrahenta                           |   |
| 🗹 Identyfikuj po nazwisku                                     |   |
| Identyfikuj po numerze faktury                                |   |
| ☑ Wymagaj podania numeru faktury w tytule przelewu            |   |
| Loguj infomacje diagnostyczne                                 | ж |

Identyfikacja płatności za faktury odbywa się na podstawie kwoty wpłaty, która musi być zgodna z kwotą faktury oraz jednej z możliwych opcji identyfikacji:

 - identyfikacja po nazwie kontrahenta – odbywa się na podstawie imienia i nazwiska lub nazwy firmy odczytanej z danych faktury;

**Uwaga**: aby ułatwić integracji identyfikację po nazwie firmy, zaleca się stosowanie skrótów form organizacji spółek.

 - identyfikacja po nazwisku – w tym przypadku wymagana jest zgodność co do samego nazwiska (imię kontrahenta nie będzie brane pod uwagę); opcja nie powinna być włączana, gdy kwoty faktur są powtarzalne wśród różnych klientów o tym samym nazwisku;

- identyfikacja po numerze faktury – pozwala zidentyfikować płatność na podstawie numeru faktury.

**Uwaga**: jeśli zaznaczono opcję "wymagaj podania numeru faktury w tytule przelewu", to numer faktury staje się obowiązkowym elementem identyfikacji płatności (obok warunku na kwotę płatności/faktury).

**Uwaga**: numer faktury, jeśli jest wymagany, musi pojawić się w polu "tytułem" płatności w formacie zgodnym z tym prezentowanym na liście faktur do rozliczenia w podglądzie pluginu.

**Uwaga**: zawsze należy włączać jedynie, te opcje, które mogą zapewnić jednoznaczną identyfikację płatności.

### Podgląd działania rozszerzenia

Podgląd działania pluginu można włączyć klikając na przycisk "Pokaż okno pluginu" w oknie konfiguracji rozszerzeń aplikacji.

| 👵 Autoksięgowanie faktu          | _                     |                          | $\times$                 |  |           |               |  |
|----------------------------------|-----------------------|--------------------------|--------------------------|--|-----------|---------------|--|
| Info Operacje w kolejce          | Operacje zaksięgowane | Operacje niezaksięgowane | Komunikaty diagnostyczne |  |           |               |  |
| llość operacji w kolejce: 0      |                       |                          |                          |  | <u>Od</u> | <u>lśwież</u> |  |
| llość prób księgowania: 0        |                       |                          |                          |  |           |               |  |
| llość operacji zaksięgowanych: 0 |                       |                          |                          |  |           |               |  |
| llość operacji niezaksięgowar    |                       |                          |                          |  |           |               |  |
|                                  |                       |                          |                          |  |           |               |  |

Na kolejnych zakładkach okna podglądu pluginu prezentowane są:

 "Operacje / faktury w kolejce" – w górnej części zakładki widnieją płatności przekazane do pluginu, które oczekują na proces księgowania; w dolnej zaś – zobaczymy listę nieopłaconych faktur oczekujących na księgowanie

"Operacje rozliczone" – w górnej części widnieją płatności, które pomyślnie rozliczyły fakturę;
w dolnej – pasujące do nich faktury (po wybraniu danej płatności podświetlona zostanie pasująca rozliczona faktura)

 "Operacje nierozliczone" – zawiera listę płatności, których nie udało się dopasować do nieopłaconych faktur i które nie będą ponownie procesowane przez plugin Informacje prezentowane w podglądzie pluginu dostępne są tylko do czasu wyłączenia aplikacji.

**Uwaga**: Aby dowiedzieć się, czemu dana płatność nie została dopasowana do faktury, należy użyć opcji "pokaż ścieżkę księgowania" na zakładce "operacje nierozliczone" w podglądzie pluginu.

ld nierozliczonej operacji

ld faktury z kolejki

Pokaż ścieżkę księgowania

### Ograniczenia i uwagi

Zaleca się stosowanie jak najkrótszego okresu dla przetwarzanych faktur.

emSzmal 3: http://www.emszmal.pl/

emSzmal 3 na Facebooku: http://fb.me/emSzmal

Ostatnia aktualizacja dokumentu: 2023-06-30